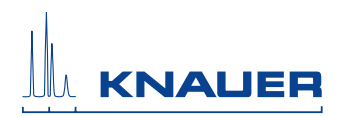

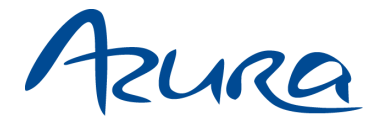

## Detector UVD 2.1S User Manual

V6820

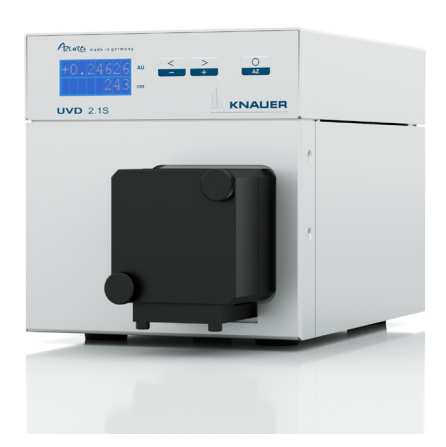

# HPLC

Note: The contents of this user manual apply for the BlueShadow product. Please submit a request on any article numbers for BlueShadow.

# **Table of Contents**

**Note:** For your own safety, be sure to read the manual and always observe the warnings and safety information on the device and in the manual!

| Intended Use                                               | 6  |
|------------------------------------------------------------|----|
| Device Overview                                            | 6  |
| Features                                                   | 7  |
| Eluents                                                    | 7  |
| Scope of Delivery                                          | 9  |
| Safety for Users                                           | 9  |
| Signal Words                                               | 1  |
| Decontamination                                            | 1  |
| Symbols and Signs 1                                        | 2  |
| Unpacking and Setup                                        | 2  |
| Contacting the Technical Support                           | 2  |
| Location Requirements                                      | 2  |
| Power supply                                               | 3  |
| Space Requirements                                         | 3  |
| Unpacking                                                  | 3  |
| Connectors on the Rear Side                                | 4  |
| Control via the Spring Strip 1                             | 5  |
| Spring Strip Assignments 1                                 | 5  |
| Pin Header for Remote Control 1                            | 5  |
| Analog Control 1                                           | 6  |
| Ground                                                     | 7  |
| Initial Startup                                            | 8  |
| Installing the Flow Cell                                   | 8  |
| Setting the Optical Path Length of a Preparative Flow Cell | 9  |
| Connecting the Capillaries 2                               | 20 |
| Switching the Detector On 2                                | 21 |
| Operation                                                  | 22 |
| Basic Operation at the Device                              | 22 |
| Control of the Device                                      | 22 |
| Menu Structure                                             | 23 |
|                                                            | 23 |
| Choosing a Control Option 2                                | 24 |
| Checking or editing LAN Settings                           | 24 |
| Activating/Deactivating the Lamp                           | 25 |

| . 25         |
|--------------|
| . 26         |
| . 26         |
| . 20         |
| · 27<br>27   |
| . 27         |
| 27           |
| . 28         |
| . 28         |
| . 29         |
| . 30         |
| . 30         |
| . 30         |
| . 31         |
| . 32         |
| . 33         |
|              |
| . 33         |
| . 33         |
| . 34         |
| . 35         |
| . 35         |
| . 35         |
| . 35         |
| . 36         |
| . 36         |
| . 37         |
| . 38         |
| . 40         |
| . 41         |
| . 41         |
| . 42         |
| . 43         |
| . 43         |
| . 44         |
| . 44         |
|              |
| . 44         |
| . 44<br>. 45 |
|              |

#### Table of Contents

| Test Cells                  | 17 |
|-----------------------------|----|
| egal Information            | 18 |
| Transport Damage 4          | 18 |
| Warranty Conditions         | 18 |
| Declaration of Conformity 4 | 18 |
| Disposal                    | 18 |
| ndex                        | 50 |

# Intended Use

**Note:** Only use the device for applications that fall within the range of the intended use. Otherwise, the protective and safety equipment of the device could fail.

## **Device Overview**

The detector is a measuring device that is used for measuring UV spectra quickly and precisely.

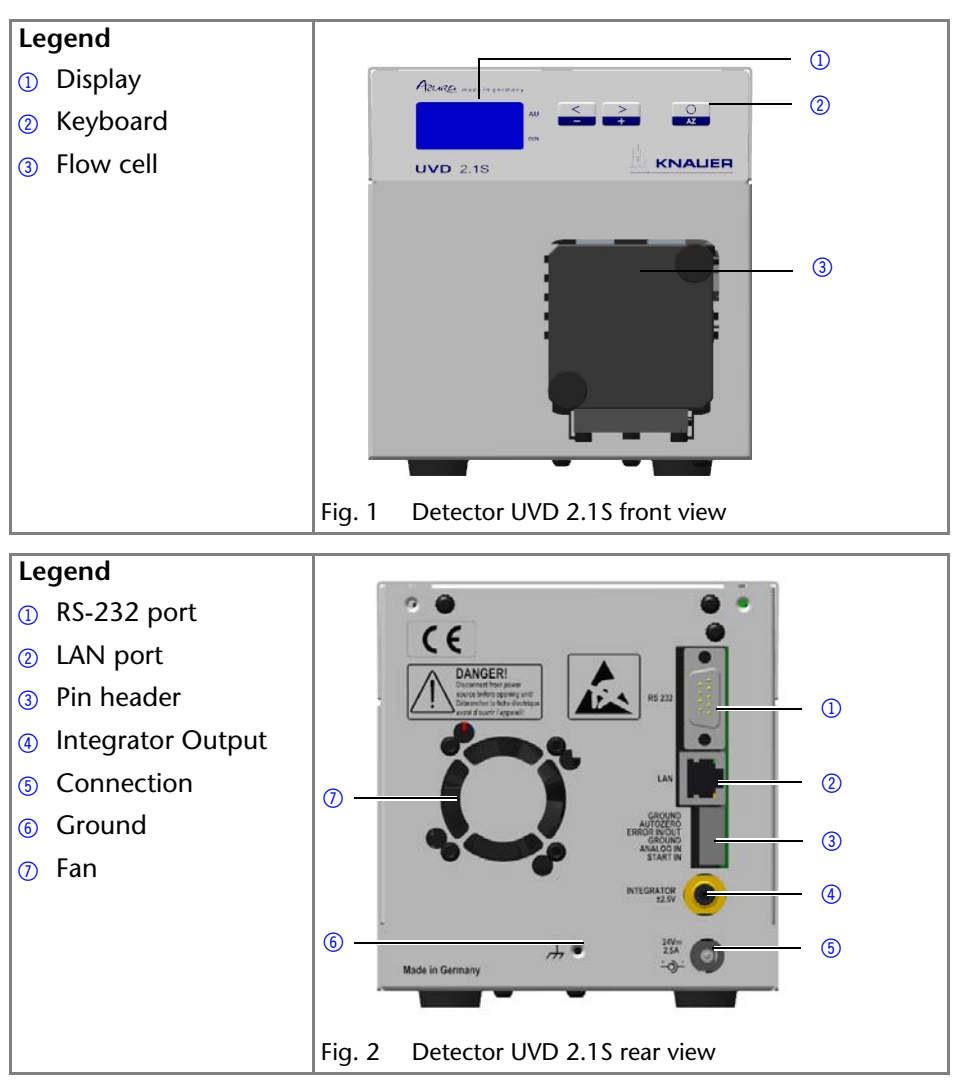

## Operating range

The detector can be used in analytical and preparative HPLC system. It is used in laboratories to analyze substance mixtures. In a HPLC system, the detector serves to detect substances in liquids and show their concentration.

The device can be used in the following areas:

- Biochemistry analysis
- Chemical analysis
- Food analysis
- Pharmaceutical analysis
- Environmental analysis

The detector is, e. g., used at universities, research institutions, and routine laboratories.

## Features

- One of the smallest HPLC detectors on the market.
- A wide range of flow cells for analytical or preparative LC applications with flow rates from 10 µl/min up to 10 l/min.
- Automatic recognition and storage of device-specific information, which are important for Good Laboratory Practice, Operation Qualifications (OQ), for repairing the device.
- Automatic and current diagnosis of the device.
- Control with chromatography software or with the front panel.
- Easy integration of the detector into complex chromatography systems.
- Wavelength change via analog possible.

#### Options

Various types of flow cells are available to the user. Pay attention to the compatability of the flow cellsSee "Accessories and Spare Parts" on page 43..

**Note:** A test cell is preassembled to the device. Before the detector can be used for measurements the test cell has to be replaced by a flow cell. The UVD 2.1S Fiber Optics Version is delivered without a test cell.

## Eluents

Even small quantities of other substances, such as additives, modifiers, or salts can influence the durability of the materials.

The list of selected solvents was compiled based on research in the pertinent literature and is only a recommendation. If there is any doubt, contact the Technical Support of the manufacturer.

#### Not suitable eluents

- Halogenated hydrocarbons, e.g. Freon<sup>®</sup>
- Concentrated mineral and organic acids
- Concentrated bases
- Eluents containing particles
- Perfluorinated eluents, e. g. Fluorinert<sup>®</sup> FC-75, FC-40
- Perfluorinated polyether, e.g. Fomblin<sup>®</sup>

#### Less suitable eluents

- Dimethyl sulfoxide (DMSO)
- Slightly volatile eluents
- Methylene chloride
- Tetrahydrofuran (THF)
- Dilute phosphoric acid

#### Suitable eluents

- Acetone at 4°-25° C (39.2°-77.0° F)<sup>a</sup>
- Acetonitrile
- Benzene
- Chloroform
- Ethyl acetate
- Ethanol
- Hexane/heptane at 4°-25° C (39.2°-77.0° F)
- Isopropanol
- Carbon dioxide (liquid 99.999% CO<sub>2</sub>)
- Methanol
- Phosphate buffer solutions (0.5 M)
- Toluol
- Dilute ammonia solution
- Dilute acetic acid (10-50%), at 25° C/77.0° F
- Dilute sodium hydroxide (1M)
- Water
- a. valid for the specified temperature range

# **Scope of Delivery**

**Note:** Only use original parts and accessories made by KNAUER or a company authorized by KNAUER.

Detector with test cell (test cell not supplied with Fiber Optics Version)

Power cord

Power unit

Accessory Kit UVD 2.1S

Accessory Kit AZURA

User Manual (EN/DE)

Installation Qualification Documents (EN/DE)

Transport protection

# Safety for Users

## Professional Group

The user manual addresses persons who are qualified as chemical laboratory technicians or have completed comparable vocational training.

The following knowledge is required:

- Fundamental knowledge of liquid chromatography
- Knowledge regarding substances that are suitable only to a limited extent for use in liquid chromatography
- Knowledge regarding the health risks of chemicals
- Participation during an installation of a device or a training by the company KNAUER or an authorized company.

If you do not belong to this or a comparable professional group, you may not perform the work described in this user manual under any circumstances. In this case, please contact your superior.

#### Safety Equipment

When working with the device, take measures according to lab regulations and wear protective clothing:

- Safety glasses with side protection
- Protective gloves
- Lab coat

#### What must be taken into account?

- All safety instructions in the user manual
- The environmental, installation, and connection specifications in the user manual

- National and international regulations pertaining to laboratory work
- Original spare parts, tools, and solvents made or recommended by KNAUER
- Good Laboratory Practice (GLP)
- Accident prevention regulations published by the accident insurance companies for laboratory work
- Filtration of substances under analysis
- Use of inline filters
- Once they have been used, never re-use capillaries in other areas of the HPLC system.
- Only use a given PEEK fitting for one specific port and never re-use it for other ports. Always install new PEEK fittings on each separate port.
- Follow KNAUER or manufacturer's instructions on caring for the columns

More safety-relevant information is listed below:

- flammability: Organic solvents are highly flammable. Since capillaries can detach from their screw fittings and allow solvent to escape, it is prohibited to have any open flames near the analytical system.
- solvent tray: Risk of electrical shock or short circuit if liquids get into the device's interior. For this reason, place all bottles in a solvent tray.
- solvent lines: Install capillaries and tubing in such a way that liquids cannot get into the interior in case of a leak.
- leaks: Regularly check if any system components are leaking.
- power cable: Defective power cables are not to be used to connect the device and the power supply system.
- self-ignition point: Only use eluents that have a self-ignition point higher than 150 °C under normal ambient conditions.
- power strip: If several devices are connected to one power strip, always consider the maximum power consumption of each device.
- power supply: Only connect devices to voltage sources, whose voltage equals the device's voltage.
- toxicity: Organic eluents are toxic above a certain concentration. Ensure that work areas are always well-ventilated! Wear protective gloves and safety glasses when working on the device!

## Where is use of the device prohibited?

Never use the system in potentially explosive atmospheres without appropriate protective equipment. For further information, contact the Technical Support of KNAUER.

## Secure decommissioning

At any time, take the device completely out of operation by either switching off the power switch or by pulling the power plug.

## Opening the Device

The device may be opened by the KNAUER Technical Support or any company authorized by KNAUER only.

## **Signal Words**

Possible dangers related to the device are divided into personal and material damage in this user manual.

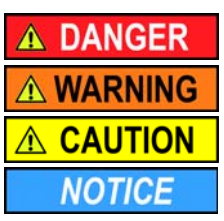

Lethal injuries will occur.

Serious or moderate injuries can occur.

Minor injuries can occur.

Device defects can occur.

## Decontamination

Contamination of devices with toxic, infectious or radioactive substances poses a hazard for all persons during operation, repair, sale, and disposal of a device.

## ▲ DANGER

#### Life-threatening injuries

Health danger if getting in contact with toxic, infectious or radio-active substances.

→ Before disposing of the device or sending it away for repair, you are required to decontaminate the device in a technically correct manner.

All contaminated devices must be properly decontaminated by a specialist company or the operating company before they can be recommissioned, repaired, sold, or disposed of. All materials or fluids used for decontamination must be collected separately and disposed of properly.

#### Decontaminatin Report

Devices without a completed Decontamination Report will not be repaired. If you would like to return a device to KNAUER, make sure to enclose a completed **Decontamination Report** with the device: <u>http://www.knauer.net/en/down-loads/service.html</u>

# Symbols and Signs

The following symbols and signs can be found on the device, in the chromatography software or in the user manual:

| Symbol                  | Meaning                                                                                                    |
|-------------------------|----------------------------------------------------------------------------------------------------|
|                         | Electric shock hazard                                                                                                    |
| Electrostatic Discharge | Electrostatic discharge hazard, damages to system, device, or components can occur.                                                                            |
| CE                      | A device or system marked with CE fulfills the product<br>specific requirements of European directives. This is con-<br>firmed in a Declaration of Conformity. |

# **Unpacking and Setup**

## **Contacting the Technical Support**

You have various options to contact the Technical Support:

Phone: +49 30 809727-111

Fax: +49 30 8015010

E-mail: support@knauer.net

You can make your requests in English and German.

## **Location Requirements**

The location for the device must meet the following requirements:

- level surface for device or system
- Protect from heavy ventilation
- Weight: 1.5 kg
- Dimensions: 121 × 129 × 187 mm (Width × Height × Depth)
- Power supply: 24 V DC
- Humidity: below 90 %, non condensing
- Temperature range: 4 40 °C, 39.2 104 °F

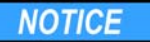

#### **Device defect**

The device overheats at exposure to sunlight and insufficient air circulation. Device failures are very likely.

- Set up the device in such a way that it is protected against exposure to direct sunlight.
- → Keep at least 15 cm clear at the rear and 5–10 cm at each side for air circulation.

## **Power supply**

The device is only suitable for 24 V direct current.

Only the supplied power unit is to be used to connect the device to the mains supply. Replace defective power unit only with original accessories from KNAUER.

Only use power units with a permission for use from your country. In case of queries contact the Technical Support

**Note:** Make sure that the power plug on the rear of the device is always accessible, so that the device can be disconnected from the power supply.

## **Space Requirements**

- Side clearance to other devices:
  - At least 5 cm, if there is another device on one side.
  - At least 10 cm, if there are devices set up on both sides.
- At least 15 cm on the rear panel for the fan.

## Unpacking

Store all packing materials. Included packing list should be kept for repeat orders.

Tools

Utility knife

## 

#### Bruising danger

Damage to the device by carrying or lifting it on protruding housing parts. The device may fall and thus cause injuries.

→ Lift the device on the side of the housing only.

#### Procedure

1. Check for damages caused during transportation. In case you notice any damage, contact the Technical Support and the forwarder company.

- 2. Set up the delivery so the label is in the correct position. Using the utility knife, cut the adhesive tape. Open the delivery.
- 3. Remove the foam inserts. Take out the accessories kit and the manual.
- 4. Open the accessories kit and take out all accessories. Check the scope of delivery. In case any parts are missing, contact the Technical Support.
- 5. Grip the device at its side panels near the middle and lift it out of the packaging.
- 6. Remove the foam inserts from the device.
- 7. Check for damages caused during transportation. In case you notice any damage, contact the Technical Support.
- 8. Set up the device in its appropriate location.
- 9. Remove the protective foil and transport protection.

## Connectors on the Rear Side

All connectors are located on the rear side of the detector.

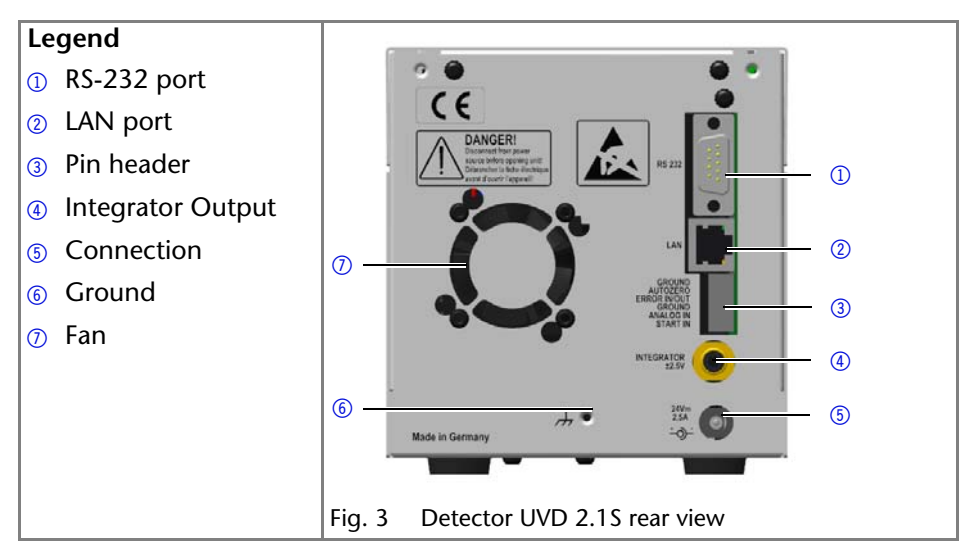

External devices like computers, fraction collectors, etc. can be connected in 3 different ways to the detector:

- Connected via the spring strip (remote connector)
- Connected via LAN within a network
- Connected via RS-232

## Control via the Spring Strip

## NOTICE

#### **Electronic defect**

Electrostatic discharge can destroy the electronics.

→ Wear a protective bracelet against electrostatic discharge and ground.

The spring strip is used for remote control. The single ports transport start, control and error signals.

#### Spring Strip Assignments

| Connection   | Function                                                                                                    |
|--------------|----------------------------------------------------------------------------------------------------|
| GROUND       | Reference point of the voltage at the signal inputs.                                                                                                    |
| AUTOZERO     | A signal (short circuit to GROUND) sets the measuring signal to zero.                                                                                                    |
| ERROR IN/OUT | The input/output has in idle state + 5V, which is for both operating directions INACTIVE. If the external connection is pulled to 0V, the ERROR IN becomes ACTIVE. An internal error in the detector causes this port to be drawn to 0V from the device itself ERROR OUT becomes ACTIVE. |
|              | A possible external wiring with pull-ups is not necessary.                                                                                                    |
|              | IN: After receiving a signal (short circuit to GROUND) from an external device, an error message appears and the device stops.                                                                                                    |
|              | OUT: An error signal is active for as long as an error is displayed e.g. the lamp does not start.                                                                                                    |
| GROUND       | Reference point for external analog control of the detec-<br>tor.                                                                                                    |
| ANALOG IN    | Allows external analog control of the detector when the<br>option ANALOG has been selected in the SETUP menu.<br>The control voltage must be applied against GROUND.                                                                                                    |
| Start IN     | After receiving a signal (short circuit to GROUND) from<br>an external device, the device starts. If controlled via<br>software, an electronic trigger is sent via LAN.                                                                                                    |

#### Pin Header for Remote Control

To control one device through another, you use the multi-pin connector. To use remote control, you have to connect cables to the terminal strip (everything comes included with delivery). The single ports are used to exchange control signals.

Prerequisites

- The device has been turned off.
- The power plug has been pulled.

Tools

Depressor tool

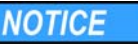

#### Electronic defect

Connecting cables to the multi-pin connector of a switched on device causes a short circuit.

- → Turn off the device before connecting cables.
- → Pull the power plug.

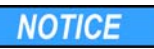

#### **Electronic defect**

Electrostatic discharge can destroy the electronics.

→ Wear a protective bracelet against electrostatic discharge and ground.

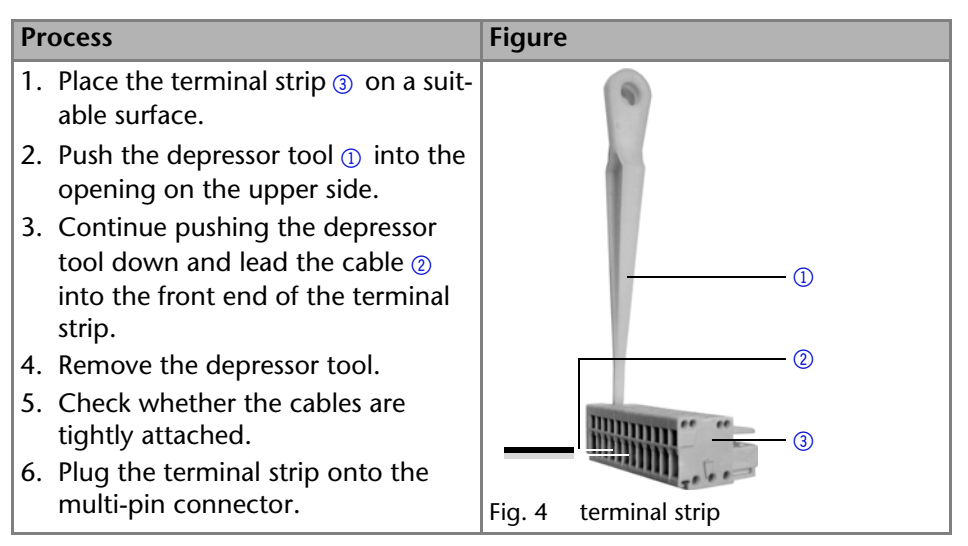

#### Next steps

Finish the installation and perform the initial startup.

## **Analog Control**

Using the analog port, you can control the wavelength by changing the applied voltage. The analog control must first be selected in the SETUP menu. The control voltage must be applied against GROUND"Using the Analog Port" on

16

## page 27.

To use the analog port for controlling the detector, you have to set a zero point and enter a scaling value.

- Zero point at 0 V = 000 nm
- Scaling: 100 nm per Volt

If 5 V voltage is applied, the wavelength is 500 nm.

## Ground

Voltages, which may influence the measuring result, can be discharged if the device is connected to a grounded device, e. g., a thermostat.

Tools

Depressor tool

Note: When connected to a 24 V power supply, the detector is not grounded.

| Process                                                                                                    | Figure                                                                                                    |
|----------------------------------------------------------------------------------------------------|----------------------------------------------------------------------------------------------------|
| <ol> <li>Remove 5 mm of insulation from<br/>the ends of the cable ②.</li> <li>Using the depressor tool, open the<br/>port <i>Ground</i> ① on the spring strip.</li> <li>Insert the first cable end.</li> </ol> | GROUND<br>AUTOZERO<br>PAUTOZERO<br>BROUND<br>ANALOG IN<br>START IN<br>START IN<br>START IN<br>24Vm<br>2.5A<br> |
| <ol> <li>Connect the second cable end to<br/>the port <i>Ground</i> on the spring strip<br/>of a grounded 220 V KNAUER<br/>device (3).</li> </ol>                                                              |                                                                                                    |

The physical connection is established.

# Initial Startup

**Note:** Before the detector is ready for use, a flow cell must be installed. Before installing the flow cell, the optical path length in the flow cell can be changed. The optimal path length depends on the type and the quantity of the sample.

## Installing the Flow Cell

The test cell has no connectors for capillaries and must therefore be replaced by a flow cell before first usage.

Prerequisite

- Detector has been switched off.
- Power plug has been pulled.

Note: The test cell is used during operation qualifications and must be stored.

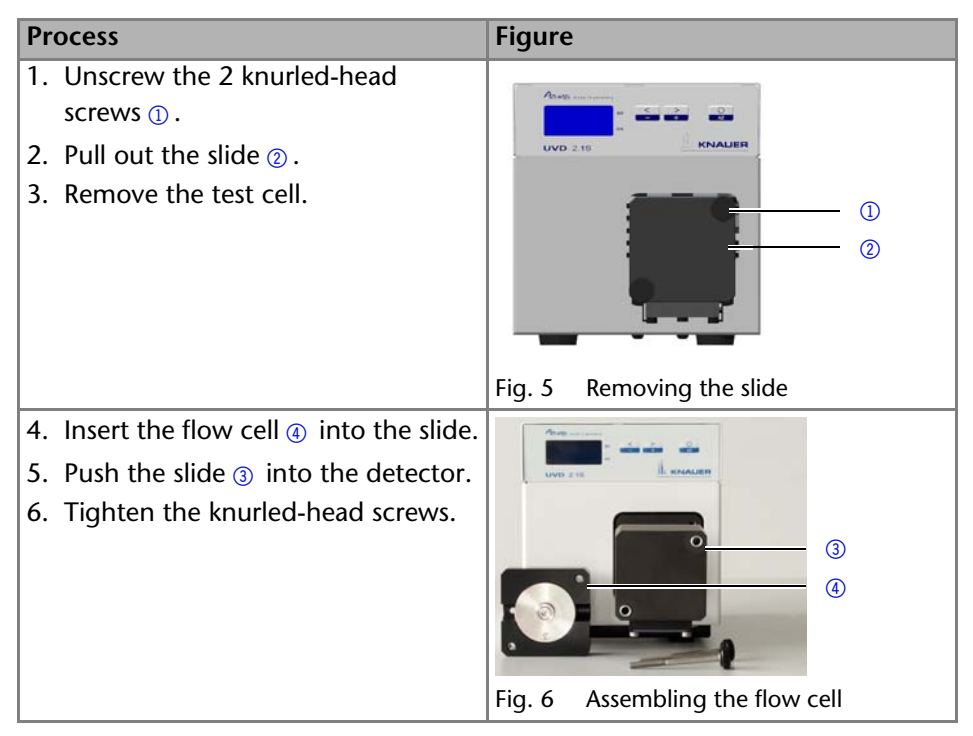

Flow cell is assembled. The next step is connecting the capillaries.

## Setting the Optical Path Length of a Preparative Flow Cell

## **WARNING**

#### Eye injury

Irritation of retina through UV light. Concentrated UV light can leak out from the flow cell or the fiber optic connectors.

→ Switch off the device and pull the power plug.

Depending on type, the path length is factory set to 2 mm, 3 mm, or 10 mm. You can remove the spacers on one or both sides and hence change the path length to 1.25 mm or 0.5 mm.

Prerequisite

Flow cell has been disassembled.

Tools

Allen screwdriver size 3

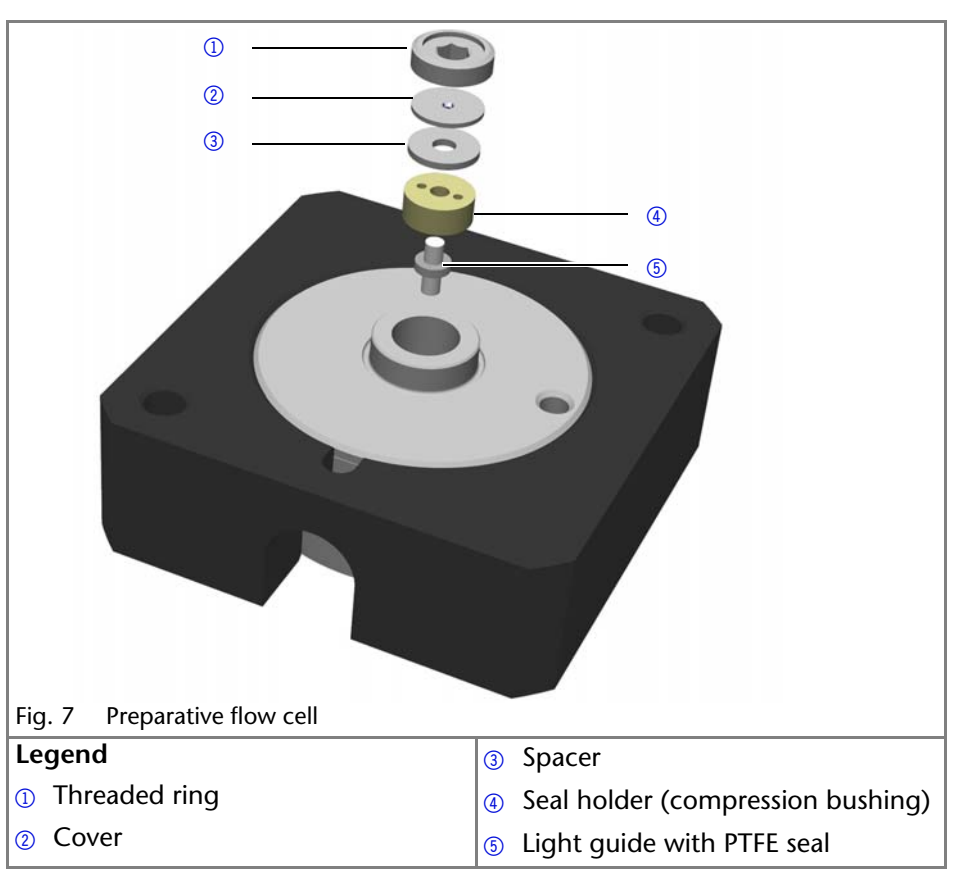

## Procedure

- 1. Using the allen screwdriver, unscrew and remove the threaded ring ①.
- 2. Remove the cover ② and spacer ③. Put the spacer aside.
- 3. Insert the cover.
- 4. Using the allen screwdriver, tighten the threaded ring.

Enlarging the optical path length

To enlarge the optical path length, put in one or both spacers.

## **Connecting the Capillaries**

Capillaries connect the detector to other devices and lead liquids.

Prerequisite Flow cell has been assembled.

Tools

Torque wrench

## NOTICE

## **Component defect**

Damage to the ports caused by strongly tightened fittings.

→ Use 5 Nm torque for stainless steel fittings.

→ Use 0.5 Nm torque for PEEK fittings.

Note: PEEK fittings withstand a maximum pressure of 400 bar.

| Process                                                                                                    | Figure                   |
|----------------------------------------------------------------------------------------------------|--------------------------|
| <ol> <li>Push the capillary ② through the fitting ①.</li> <li>Push the clamping ring ③ onto capillary.</li> </ol> |                          |
|                                                                                                    | Fig. 8 Capillary fitting |

20

 Manually, screw together the capillary and the flow cell (1). To avoid leaks, tighten the fitting (5) with a maximum torque of 5 Nm for stainless steel fittings or 0.5 Nm for PEEK fittings by using the open-end wrench.

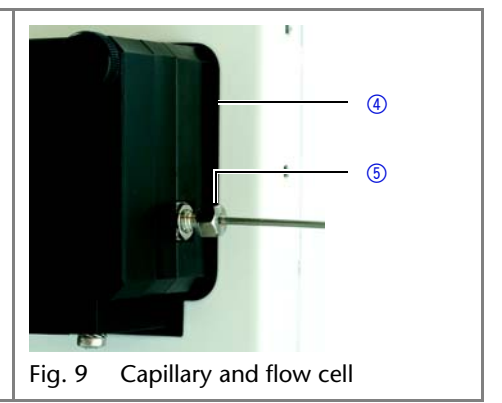

#### Result

Capillaries have been connected and the detector is ready for operation.

## Switching the Detector On

## NOTICE

#### **Device defect**

Changes of the environmental temperature cause condensation inside the device.

Allow device to acclimate for 3 h, before connecting to power supply and taking into operation.

#### Prerequisite

- Installation has been completed.
- Flow cell has been assembled.

#### Procedure

- 1. Switch off the power supply.
- 2. Plug the power supply into the device.
- 3. Connect the power supply and the plug.
- 4. Plug in the power supply.
- 5. Using the power supply switch, switch on the detector.

#### Result

The detector starts its self-calibration. The display shows the progress that has been made. When the self-calibration has finished, the status display appears. If the self-calibration fails, switch the detector off and back on.

Practical Tip: Regularly check the capillaries for leaks.

# Operation

The detector can be operated in different ways:

- Control via the buttons on the front panel
- Control with chromatography software
- Mobile Control (not for BlueShadow)

The Mobile Control is an app which can be installed on your computer or tablet computer. To control the device using the Mobile Control, connect the computer or tablet with operating system Windows 8 to a wireless LAN router. The firmware version of your UVD 2.1S must be V01.08 or higher. You find a detailed description on the Mobile Control in its accompanying user manual.

## **Basic Operation at the Device**

The status display shows the values for absorption and wavelength.

| Legend        | +0.24626 - 0           |
|---------------|------------------------|
| 1) Absorption | 243- 2                 |
| ② Wavelength  | Fig. 10 Status display |

**Note:** When the deuterium lamp has been turned off or is heating, the absorption values are substituted by OFF or HEAT, respectively.

There are 3 buttons on the detector that can be used for basic operation. Using the buttons, you can monitor the device and change the settings.

**Note:** To avoid falsifying measuring values, KNAUER recommends to press the Autozero button before every measurement and after exchanging eluents.

| Figure             | Function                                                                                  |
|--------------------|-------------------------------------------------------------------------------------------|
| < >                | <ul> <li>Keep left arrow key pressed. Scroll using the right<br/>arrow key.</li> </ul>    |
| Fig. 11 Arrow keys | <ul> <li>Press any of the arrow keys to set values and to<br/>change settings.</li> </ul> |
|                    | <ul> <li>Initiating an autozero: Absorption is set to 0 000</li> </ul>                    |
| 0                  |                                                                                           |
| AZ                 |                                                                                           |
| Fig. 12 Autozero   |                                                                                           |

## **Control of the Device**

You can control the device using the buttons on the front panel. Handle the buttons in the following manner:

- 1. Keep left arrow key pressed. Scroll through the menu using the right arrow key.
- 2. Let go of left arrow key and, using both arrow keys, set the values.

## **Menu Structure**

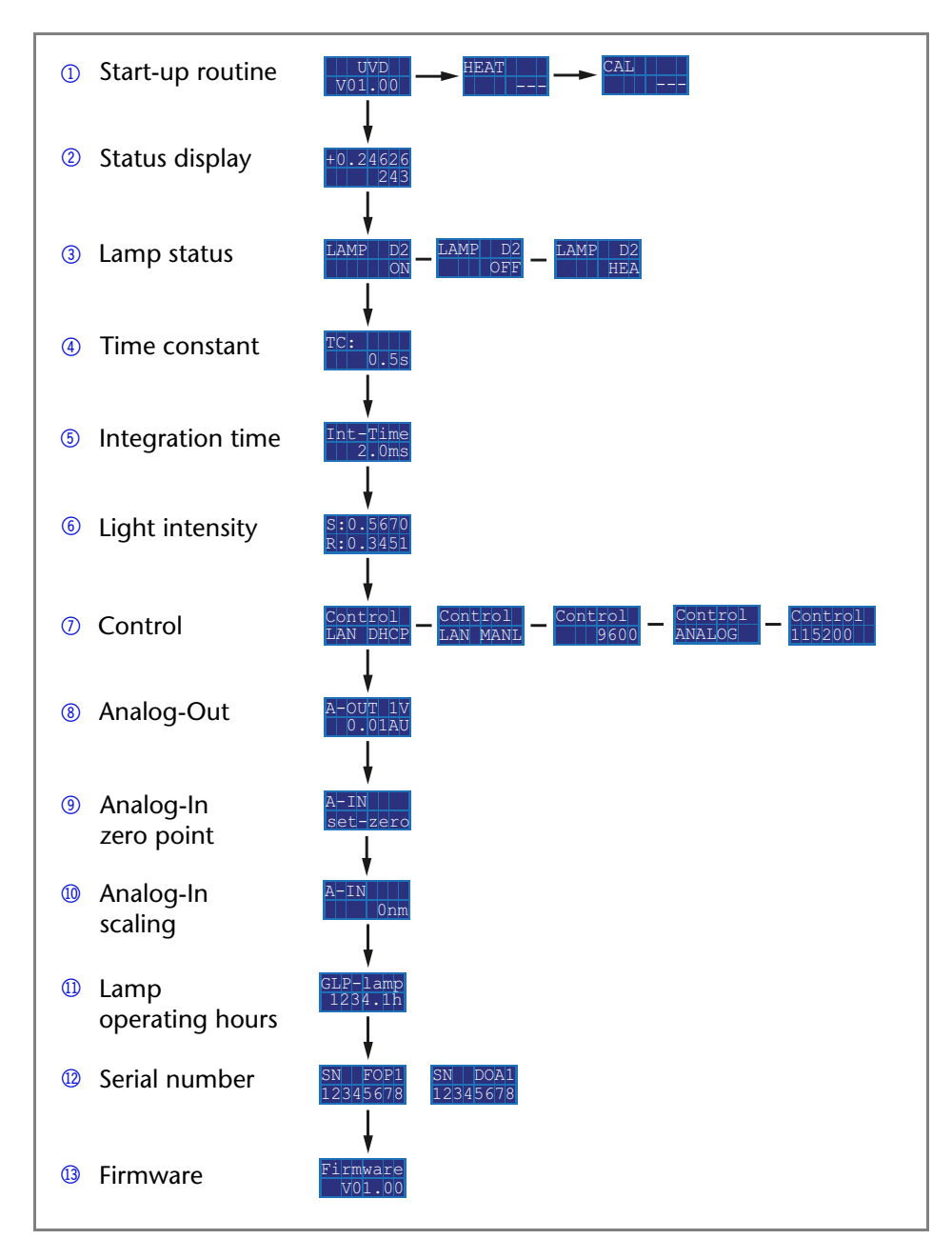

## **Choosing a Control Option**

Choose between analog or digital ports to control the device accordingly.

- LAN DHCP: Control with LAN, IP address is obtained automatically (recommended)
- LAN MANL: Control with LAN via a static IP address
- RS-232 9600: Serial port for cables longer than 2 m
- RS-232 115200: Serial port for cables with up to 2 m length
- ANALOG: Wavelength selection via applied voltage

## Prerequisite

- Where applicable: a physical connection has been established.
- Status display is active.

| Process                                                                                        | Figure                 |
|------------------------------------------------------------------------------------------------|------------------------|
| 1. Keep left arrow key pressed. Press<br>right arrow key until the correct<br>display appears. | Control<br>LAN DHCP    |
| 2. Let go of left arrow key.                                                                   | Fig. 13 control option |
| <ol> <li>Using both arrow keys, choose a port.</li> </ol>                                      |                        |

When setting is finished, the status display appears.

## **Checking or editing LAN Settings**

The current IP address, subnet mask, gateway and port settings of your device can be checked via the main menu. This is possible for LAN DHCP and LAN MANL control options. For LAN MANL it is furthermore possible to edit your LAN settings. The following representations are used in the LAN menu:

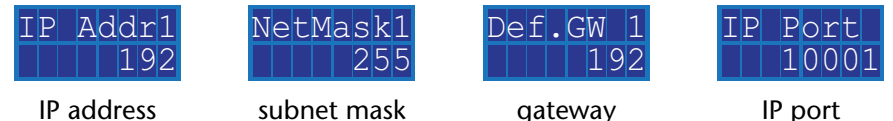

IP address

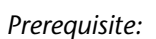

- Where applicable: a physical connection has been established.
- Status display is active.

**Note:** Each number 1–4 in IP address, subnet mask and gateway stands for 3 digits, e. g. 1 stands for the first 3 digits, 2 for the next 3 digits, etc.

| Process                                                                                                    | Figure                                         |
|----------------------------------------------------------------------------------------------------|------------------------------------------------|
| <ol> <li>Select your desired control option<br/>(see page 24).</li> </ol>                                                                     | Control<br>LAN DHCP                            |
|                                                                                                    | Fig. 14 example for control option             |
| 2. Press autozero to enter into the LAN menu.                                                                                                 | O<br>AZ                                        |
| 3. Keep left arrow key pressed. Press<br>right arrow key to scroll through<br>the IP address, subnet mask, gate-<br>way and IP port submenus. | IP Addr1<br>192<br>Fig. 15 example for submenu |
| 4. Let go of left arrow key.                                                                                                    |                                                |
| 5. Using both arrow keys, edit the set-<br>tings.                                                                                             |                                                |

## Activating/Deactivating the Lamp

The status display shows not only absorption and wavelength, but also indicates the status of the lamp.

- HEA: Deuterium lamp is heating.
- OFF: Deuterium lamp is deactivated.
- ON: Deuterium lamp is activated.

#### Prerequisite

Status display is active.

| Process                                                                                                    | Figure               |
|----------------------------------------------------------------------------------------------------|----------------------|
| <ol> <li>Keep left arrow key pressed. Press<br/>right arrow key until the correct<br/>display appears.</li> </ol>            | LAMP D2<br>OFF       |
| <ol> <li>Let go of left arrow key.</li> <li>Using both arrow keys, activate or<br/>deactivate the deuterium lamp.</li> </ol> | Fig. 16 Display Lamp |

When setting is finished, the status display appears.

## Adjusting the Chromatogram

To get a better representation of the chromatogram, you can either smooth the output signal or adjust the voltage/absorption ratio.

## Smoothing output signal

To smooth the output signal, you have to change the values of the time constant.

0.00 s, 0.02 s, 0.05 s, 0.1 s, 0.2 s, 0.5 s, 1 s, 2 s

#### Prerequisite

Status display is active.

| Process                                                                                                    | Figure                        |
|----------------------------------------------------------------------------------------------------|-------------------------------|
| <ol> <li>Keep left arrow key pressed. Press<br/>right arrow key until the correct<br/>display appears.</li> </ol> | TC: 0.5s                      |
| <ol> <li>Let go of left arrow key.</li> <li>Using both arrow keys, set a value.</li> </ol>                        | Fig. 17 Display time constant |

When setting is finished, the status display appears.

## Adjusting V/AU ratio

By assigning different absorption values to a voltage value of 1 V, you can stretch or compress the chromatogram. You can choose the absorption value out of 4 values:

- 0.01 AU
- 0.1 AU
- 1 AU
- 10 AU

#### Prerequisite

Status display is active.

| Process                                                                                                    | Figure                     |
|----------------------------------------------------------------------------------------------------|----------------------------|
| <ol> <li>Keep left arrow key pressed. Press<br/>right arrow key until the correct<br/>display appears.</li> </ol> | A-OUT 1V<br>0.01AU         |
| <ol> <li>Let go of left arrow key.</li> <li>Using both arrow keys, set a value.</li> </ol>                        | Fig. 18 Display Analog Out |

When setting is finished, the status display appears.

## Checking the Deuterium Lamp

**Note:** The deuterium lamp should be checked regularly. According to Good Laboratory Practice (GLP), a deuterium lamp is to be in operation for no longer than 2000 operating hours.

#### 26

## **Displaying Operating Hours**

#### Prerequisite

Status display is active.

| Proces                 | S                                                                                  | Figure                                  |
|------------------------|------------------------------------------------------------------------------------|-----------------------------------------|
| 1. Kee<br>righ<br>disp | p left arrow key pressed. Press<br>nt arrow key until the correct<br>blay appears. | GLP-lamp<br>1234.1h                     |
| 2. Let                 | go of left arrow key.                                                              | Fig. 19 Display operating hours of lamp |

The number of operating hours is displayed and afterwards the status display appears.

Next steps

If the deuterium lamp has been operating for approximately 2000 hours consider lamp replacement.

## Using the Analog Port

To use the analog port for setting the wavelength of the detector, you have to set a zero point and enter a scaling value.

#### Setting the Zero Point

The zero point is predefined by the applied voltage.

#### Prerequisite

- Device has been connected to GROUND.
- ANALOG port has been selected.

| Process                                                                                                    | Figure                              |
|----------------------------------------------------------------------------------------------------|-------------------------------------|
| <ol> <li>Keep left arrow key pressed. Press<br/>right arrow key until the correct<br/>display appears.</li> </ol> | A-IN<br>set-zero                    |
| 2. Let go of both arrow keys.                                                                                     | Fig. 20. Display Apalog Ip set zero |
| 3. Press autozero.                                                                                                | rig. 20 Display Analog-in set zero  |

The applied voltage is set as the zero point and is adjusted to 0 nm wavelength.

## **Entering a Scaling Value**

It is recommended to set 500 nm at an applied voltage of 5 V.

#### Prerequisite

- Device has been connected to GROUND.
- ANALOG port has been selected.
- Zero point has been set.

| Process                                                                                                    | Figure                                           |
|----------------------------------------------------------------------------------------------------|--------------------------------------------------|
| <ol> <li>Apply voltage.</li> <li>Keep left arrow key pressed. Press<br/>right arrow key until the correct<br/>display appears.</li> <li>Let go of left arrow key.</li> <li>Using the arrow keys, set a value.<br/>Do not press autozero.</li> </ol> | A–IN<br>Onm<br>Fig. 21 Display Analog-In Scaling |

When setting is finished, the status display appears.

# Control with Chromatography Software

The detector can be controlled with e. g. OpenLAB EZChrom edition version A.04.05 or higher, ChromGate version 3.3.2 or higher and ClarityChrom version 3.0.7 or higher.

You will find a detailed description on the chromatography software in the software manual.

There are two advantages to the use of software:

- Continuous operation for triggered measurement is possible.
- System status can be checked in the software.

To be able to control the detector using chromatography software, the computer must be connected to the device either with a RS-232 cable or a LAN cable.

This section describes how to set up an HPLC system in a local area network (LAN) and how a network administrator can integrate this LAN into your company network. The description applies to the operating system Windows® and all conventional routers.

**Note:** To set up a LAN, we recommend to use a router. That means the following steps are required:

Process:

- 1. On the computer, go to the control panel and check the LAN properties.
- 2. Hook up the router to the devices and the computer.
- 3. On the computer, configure the router to set up the network.
- 4. Install the chromatography software from the data storage device.
- 5. Switch on the device and run the chromatography software.

## **Configuring the LAN Settings**

The LAN uses only one server (which is normally the router) from that the devices automatically receive their IP address.

Prerequisite:

- In Windows<sup>®</sup>, power saving, hibernation, standby, and screen saver must be deactived.
- In case you use an USB-to-COM box, the option "Allow the computer to turn off ths device to save power" in the devicemanager must be deactivated for all USB hosts.
- Only for Windows 7: For the network adapter, the option "Allow the computer to turn off this device to save power" in the Device Manager must be deactivated.

Process:

- 1. In Windows 7 choose Start  $\Rightarrow$  Control Panel  $\Rightarrow$  Network and Sharing Center.
- 2. Double-click on LAN Connection.
- 3. Click on the button Properties.
- 4. Select Internet Protocol version 4 (TCP/IPv4).
- 5. Click on the button Properties.
- 6. Check the settings in the tab *General*. The correct settings for the DHCP client are:
  - a) Obtain IP address automatically
  - b) Obtain DNS server address automatically
- 7. Click on the button OK.

## **Connecting the Cables**

A router ③ has several LAN ports ② and one WAN port ④ that can be used to integrate the LAN into a wide area network (WAN), e.g. a company network or the Internet. In contrast, the LAN ports serve to set up a network from devices ① and a computer ⑤. To avoid interference, we recommend operating the HPLC system separately from the company network.

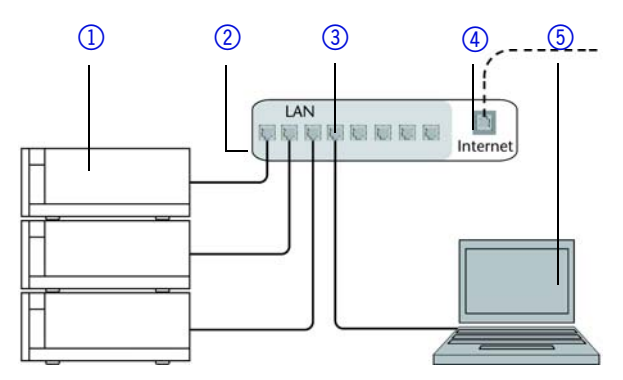

You will find patch cables for each device and the router in the accessories kit. To connect the router to a WAN, an additional patch cable is required, which is not supplied within the scope of delivery. Prerequisite:

- The computer has been switched off.
- There is a patch cable for each device and the computer.

Process:

- 1. Use the patch cable to connect the router and the computer. Repeat this step to connect all devices.
- 2. Use the power supply to connect the router to the mains power system.

## **Configuring the Router**

The router is preset at the factory. You will find a label at the bottom side of the router, on which IP address, user name, and password are printed. These information help to open the router configuration.

Process:

- 1. To open the router configuration, start your Internet browser and enter the IP address (not for all routers).
- 2. Enter user name and password.
- 3. Configure the router as DHCP server.
- 4. In the router configuration, check the IP address range and make changes if necessary.

Result:

Once the router has assigned IP addresses to all devices, the chromatography software can be used to remotely control the system.

## Integrating the LAN into a Company Network

A network administrator can integrate the LAN into your company network. In this case you use the WAN port of the router.

Prerequisite:

There is a patch cable for the connection.

Process:

- 1. Check that the IP address range of the router and of the company network do not overlap.
- 2. In case of an overlap, change the IP address range of the router.
- 3. Use the patch cable to connect the router WAN port to the company network.
- 4. Restart all devices, including the computer.

## Controlling Several Systems Separately in a LAN

Devices connected to a LAN communicate through ports, which are part of the IP address. If more than one HPLC system is connected to the same LAN and you plan on controlling them separately, you can use different ports to avoid interference. Therefore, the port number for each device must be changed and

#### Operation

this same number must be entered into the device configuration of the chromatography software. We recommend to use the same port number for all devices in the same system.

**Note:** The port is set to 10001 at the factory. You must use the same numbers in the device configuration of the chromatography software as in the device, otherwise the connection fails.

Process:

- 1. Find out port number and change it on the device.
- 2. Enter the port number in the chromatography software.

Result:

The connection is established.

## Setting a static IP Address

A static IP address can be set either via main menu (see page 24) or via the Mobile Control (described here).

**Note:** Please inform yourself about the IT safety standards valid for your laboratory, before changing the LAN settings.

The device is factory set to a dynamic IP address (DHCP). To ensure a permanent LAN connection between the chromatography software and the device, we recommend to set a static IP address for certain applications.

## Prerequisites

- The device has been switched off.
- Mobile Control has been installed and started.
- The connection between the Mobile Control and the device has been established.

**Note:** You find further information on LAN settings in the chapter Device Settings of the Mobile Control User Manual.

## Procedure

- 1. In the Mobile Control, choose Settings 🔆.
- 2. On the General tab, choose the device name.
- 3. Under Network Settings, choose the setting Static ().

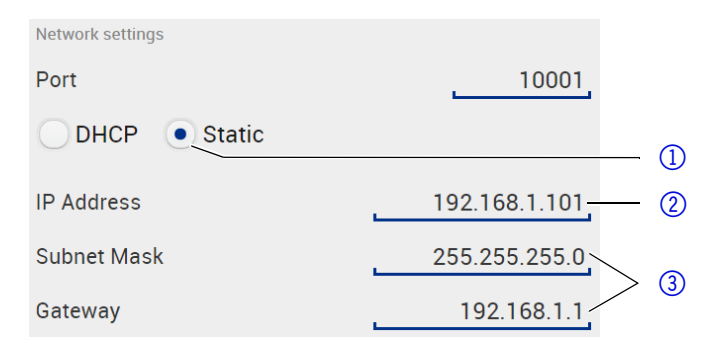

- 4. Enter the IP address into the text box IP Address (2).
- 5. If necessary, change the subnet mask and the gateway (3).
- 6. Click Apply in the top right corner.
- 7. Restart the device.

Next steps:

In case necessary, go back to the original setting with the [*Reset*] button that can be found under *Settings* > *General* > *Network Settings* > *LAN Settings*.

## Serial interface

The user can choose between two ports:

- 115200: Serial port for cables up to 2 m
- 9600: Serial port for cables longer than 2 m

## Prerequisite

- Detector is connected to a computer.
- Status display is active.

| Process                                                                                                    | Figure                  |
|----------------------------------------------------------------------------------------------------|-------------------------|
| <ol> <li>Keep left arrow key pressed. Press<br/>right arrow key until the correct<br/>display appears.</li> </ol> | Control<br>9600         |
| <ol> <li>Let go of left arrow key.</li> <li>Using the arrow key, select the baud rate.</li> </ol>                 | Fig. 22 Display control |

When setting is finished, the status display appears.

# Functionality Tests IQ and OQ

## Installation Qualification (IQ)

The customer may request the Installation Qualification, which is free of charge. In case of a request, the Technical Support of KNAUER or from a provider authorized by KNAUER performs this functionality test during the installation. The Installation Qualification is a standardized document that comes as part of the delivery and includes the following:

- confirmation of flawless condition at delivery
- check if the delivery is complete
- certification on the functionality of the device

## **Operation Qualification (OQ)**

The Operation Qualification includes an extensive functionality test according to KNAUER standard OQ documents and must be purchased from the manufacturer. Contact the KNAUER Sales Department to request an offer. The Operation Qualification is a standardized KNAUER document and includes the following:

- definition of customer requirements and acceptance terms
- documentation on device specifications
- device functionality check at installation site

## Test Intervals

To make sure that the device operates within the specified range, you should test the device regularly. The test intervals are dependent on the usage of the device.

## Execution

The test can be carried out either by the Technical Support of KNAUER or from a provider authorized by KNAUER.

# Troubleshooting

## LAN

Go through the following steps, in case no connection between the computer and the devices can be established. Check after each step if the problem is solved. If the problem cannot be located, call the Technical Support. 1. Check the status of the LAN connection in the Windows task bar:

- 📜 Connected
- Connection not established

If no connection was established, test the following:

- Is the router switched on?
- Is the patch cable connected correctly to the router and the computer?

- 2. Check the router settings:
  - = Is the router set to DCHP server?
  - Is the IP address range sufficient for all the connected devices?
- 3. Check all connections:
  - Are the patch cable connected to the LAN ports and not the WAN port?
  - Are all cable connections between devices and router correct?
  - Are the cables plugged in tightly?
- 4. If the router is integrated into a company network, pull out the patch cable from the WAN port.
  - Can the devices communicate with the computer, even though the router is disconnected from the company network?
- 5. Turn off all devices, router, and computer. Firstly, turn on the router and secondly turn on the devices and the computer.
  - Has this been successful?
- 6. Replace the patch cable to the device with that no connection could be established.
  - Has this been successful?
- 7. Make sure that the IP port of the device matches the port in the chromatography software.

## Systemmeldungen

| Display  | Software                                  | Abhilfe                                                                                                    |
|----------|-------------------------------------------|----------------------------------------------------------------------------------------------------|
| EXTERNAL | External error                            | Check the external devices and cable connections.                                                                                                    |
| CALIBR   | Calibration failed                        | Restart the device. Check whether<br>lamps, motor and filter are functioning<br>correctly. Inform the Service in case the<br>system message repeats itself. |
|          |                                           | Restart calibration on the device or in the chromatography Software.                                                                                        |
| NO LAMP  | D2 lamp operation<br>failed               | Restart the device. If the error occurs again, replace the lamp.                                                                                            |
| NO CALIB | Cannot operate an uncalibrated instrument | Restart the device. Wait until calibration is completed.                                                                                                    |
| MOTOR    | Motor failure                             | Restart the device. Inform the Service in case the system message repeats itself.                                                                           |
| WAVELEN  | Wavelength stabiliza-<br>tion failed      | Restart the device. Inform the Service in case the system message repeats itself.                                                                           |
| BUF.FULL | Data buffer overflow                      | Restart the device. Inform the Service in case the system message repeats itself.                                                                           |

| Display  | Software                                                 | Abhilfe                                                                           |
|----------|----------------------------------------------------------|-----------------------------------------------------------------------------------|
| ZERO POS | Calibration failed – Zero<br>order position not<br>found | Restart the device. Inform the Service in case the system message repeats itself. |

# Maintenance and Care

Proper maintenance of your HPLC device will ensure successful analysis and reproducible results.

## Maintenance Contract

The following maintenance work on the device may only be performed by the manufacturer or a company authorized by the manufacturer and is covered by a separate maintenance contract:

- Opening the device
- Removing the hood or the side panels.

## Cleaning and Caring for the Device

## NOTICE

## Device defect

Intruding liquids can cause damage to the device.

- → Place solvent bottles next to the device or in a solvent tray.
- → Moisten the cleaning cloth only slightly.

All smooth surfaces of the device can be cleaned with a mild, commercially available cleaning solution, or with isopropanol.

# What Maintenance Tasks can Users Perform on the Device?

Organic solvents are toxic above a certain concentration. Ensure that work areas are always well-ventilated! When performing maintenance tasks on the device, always wear safety glasses with side protection, protective gloves, and an overall.

All wetter components of a device, e. g. flow cells of detectors or pump heads and pressure sensors for pumps, have to be flushed with isopropanol first and water afterwards before being maintained, disassembled or disposed.

## **A WARNING**

#### Eye injury

Irritation of retina through UV light. Concentrated UV light can leak out from the flow cell or the fiber optic connectors.

→ Switch off the device and pull the power plug.

## NOTICE

## Electronic defect

Performing maintenance tasks on a switched on device can cause damage to the device.

- ➔ Switch off the device
- → Pull the power plug.

Users may perform the following maintenance tasks themselves:

- Regularly check the operating hours of the deuterium lamp. According to Good Laboratory Practice (GLP), a deuterium lamp is to be in operation for no longer than 2000 operating hours.
- Inspect the flow cell assembly.
- Clean the flow cell.
- Replace the flow cell.
- Replace the fiber optic connectors (Fiber Optics Version only).

Order numbers of the required spare parts can be found in the chapter Accessories and Spare Parts.

## **Cleaning the Flow Cell**

Increased baseline noise and reduced sensitivity can be a result of a dirty flow cell. Often it is sufficient to rinse the flow cell to restore optimal sensitivity.

**Note:** Dirty lenses or fiber optic connectors could falsify the measurement. Do not touch the lens or the fiber optic connector lends with bare hands. Wear gloves.

## **Rinsing the Flow Cell**

The following solvents are recommended for flushing:

- HCl
- NaOH
- Ethanol
- Acetone

Tools

Syringe

NOTICE

## Performance decrease

Oil drops can contaminate the flow cell.

→ Do not use compressed air for drying.

#### Procedure

- 1. Fill the syringe with flushing solution.
- 2. Inject it into the inlet of the flow cell and allow it to act for 5 minutes.
- 3. Fill the syringe with water and inject again.
- 4. Remove the flow cell from the detector and use a nitrogen stream to dry it.

#### Result

Flow cell is clean.

#### Next steps

Check, if the baseline noise has disappeared.

If the flushing does not have the desired effect, all flow cells can be disassembled to clean the lens.

## Cleaning the Lens of an Analytical Flow Cell

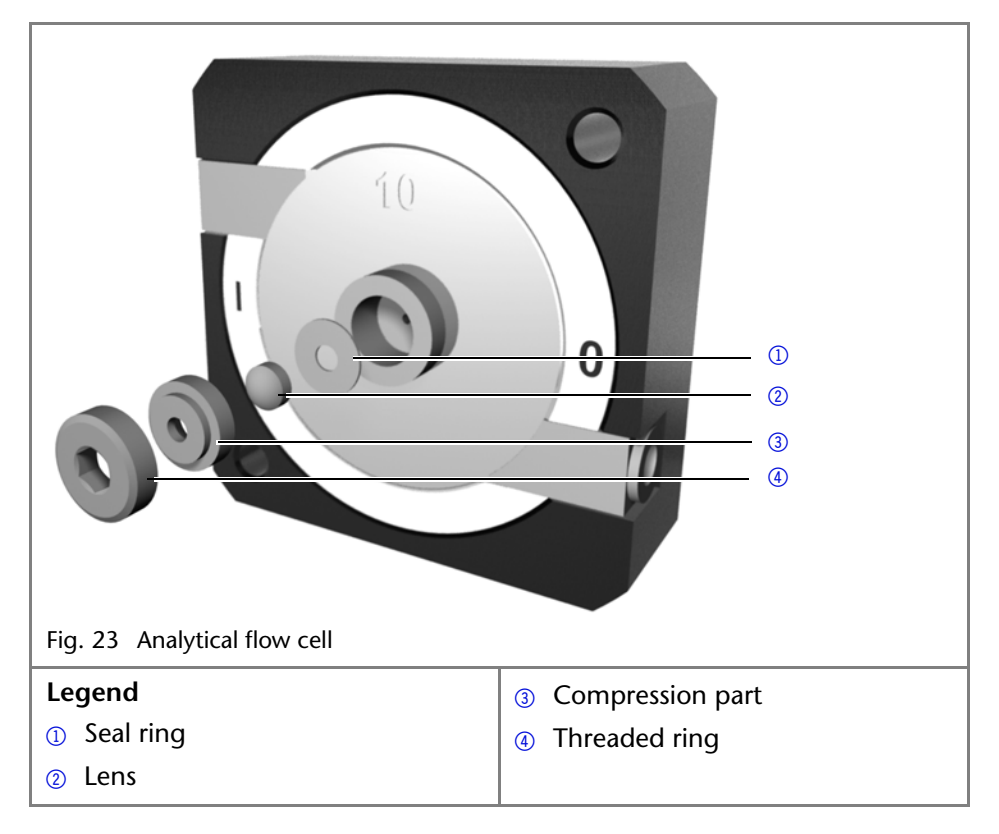

## Prerequisite

Device has been switched off.

- Power plug has been pulled.
- Flow cell has been removed.

#### Tools

- Tweezers
- Allen screwdriver, size 3

#### Procedure

- 1. Using the allen screwdriver, loosen the threaded ring (4).
- 2. Using tweezers or by gently tapping on a clean surface, remove the compression part ③.
- 3. The lens ② is protected by a seal ring ①. This must be renewed every time the lens is disassembled.
- 4. Remove the lens and clean with a clean, soft cloth or with water in an ultrasonic bath.
- 5. Afterwards, assemble the flow cell and make sure that the new seal ring does not interrupt the light path.
- 6. Using the allen screwdriver, tighten the threaded ring.

#### Result

Flow cell can be assembled.

#### What to do when...

If the cleaning of the lens does not have the desired effect, the lens has to be replaced.

## Cleaning the Light Guide of a Preparative Flow Cell

The preparative flow cells have a rod shaped light guide instead of the concave lens of the analytical cells.

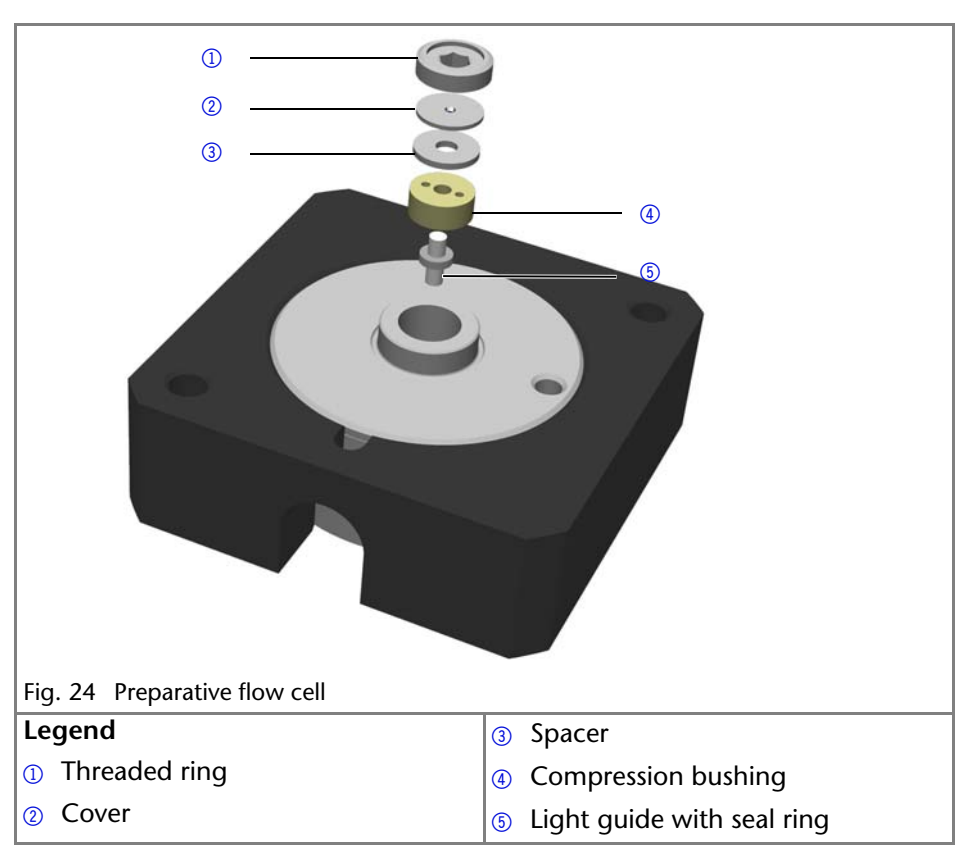

#### Prerequisite

- Device has been switched off.
- Power plug has been pulled.
- Flow cell has been removed.

#### Tools

- Tweezers
- Allen screwdriver, size 3

#### Procedure

- 1. Using the screwdriver, loosen the threaded ring ①.
- 2. Remove the cover (2) and the spacer (3) (not part of all flow cells).
- 3. Using the tweezers, pull out the compression bushing ④ and the light guide ⑤.
- 4. Carefully push the light guide out of the holder and strip off the seal. The seal ring needs to be renewed during every cleaning of the fiber optics.

- 5. Clean the light guide with a clean, soft cloth or with an appropriate solvent in an ultrasonic bath. Make sure that the clean light guide is not touched by fingers.
- 6. Afterwards, assemble the flow cell and make sure that the new seal ring does not interrupt the light path.
- 7. Using the screwdriver, tighten the threaded ring ①.

## Result

Flow cell can be assembled.

What to do when...

If the cleaning does not have the desired effect, the light guide has to be replaced.

## **Replacing the Flow Cell**

#### Prerequisite

- Detector has been switched off.
- Power plug has been pulled.
- Capillaries are disconnected.

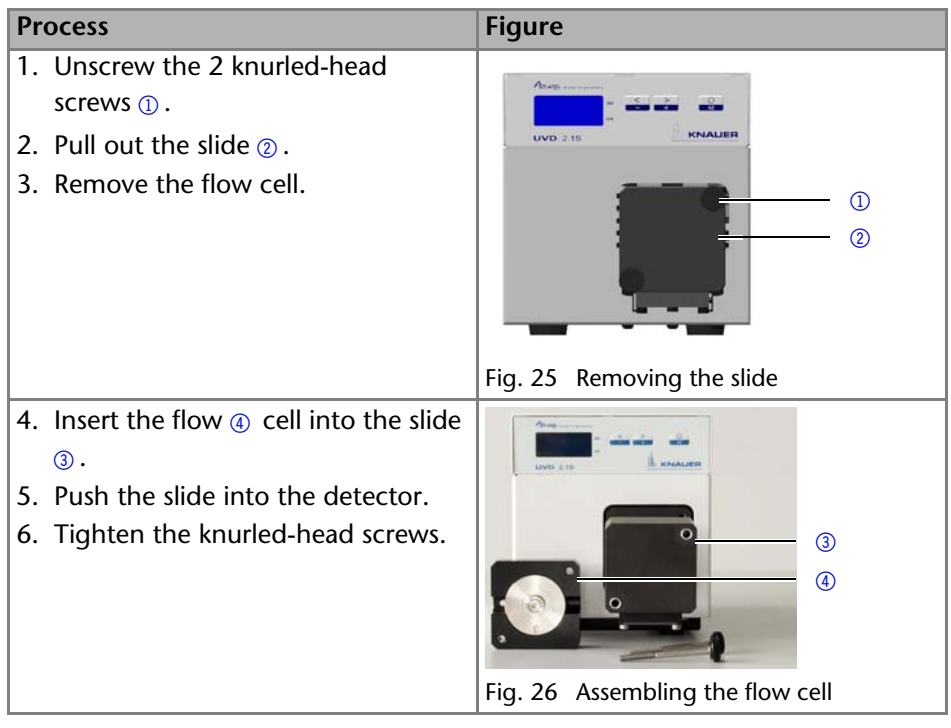

Flow cell is assembled. The next step is connecting the capillaries.

#### 40

## **Replacing the Fiber Optics**

UV light will cause the fiber optics to become blind with time (solarization), making them no longer suitable for use.

Observe the following regarding the use of fiber optics:

- Do not touch the ends of the fiber optics with your fingers, as this could falsify the measurement.
- Handle the fiber optics with care, avoid impacts or hard actions.
- Move the fiber optics carefully without using pressure or bending it.

## **Removing the Fiber Optics**

#### Prerequisites

The device has been switched off.

#### Tools

Cap fittings for the fiber optics

**Note:** Do not touch the ends of the fiber optics with your fingers, as this could falsify the measurement.

| Pr | ocess                                                                            | Figure                                         |
|----|----------------------------------------------------------------------------------|------------------------------------------------|
| 1. | Manually, unscrew the fittings (1)<br>of the fiber optics from the flow<br>cell. |                                                |
|    |                                                                                  | Fig. 27 Fiber optics fittings on the flow cell |
| 2. | Seal the fiber optic connectors with caps ② .                                    |                                                |
|    |                                                                                  | Fig. 28 Cap fittings on the fiber optics       |
| 3. | Manually, unscrew the fiber optics<br>③ from the detector.                       | 3                                              |
|    |                                                                                  | Fig. 29 Fiber optic connectors on the detector |

# **Technical Data**

| Detection            |                                                                                   |
|----------------------|-----------------------------------------------------------------------------------|
| Detector type        | Small variable single wavelength UV detector.                                     |
|                      | Small variable single wavelength UV detector with fiber optics connectors.        |
| Detection channels   | 1                                                                                 |
| Light source         | Deuterium ( $D_2$ ) lamp with integrated GLP                                      |
|                      | chip                                                                              |
| Wavelength range     | 190–500 nm                                                                        |
| Spectral bandwidth   | 13 nm at H <sub><math>\alpha</math></sub> line (FWHM)                             |
| Wavelength accuracy  | ± 3 nm                                                                            |
| Wavelength precision | 0.7 nm (ASTM E1657-98)                                                            |
| Noise                | ± 2.0 x 10 <sup>-5</sup> AU at 254 nm                                             |
|                      | $\pm$ 2.5 x 10 <sup>-5</sup> AU at 254 nm (fiber optics version) (ASTM E1657-98)  |
| Drift                | 3.0 x 10 <sup>-4</sup> AU/h at 254 nm                                             |
|                      | 4.0 x 10 <sup>-4</sup> AU/h at 254 nm (fiber optics ver-<br>sion) (ASTM E1657-98) |
| Linearity            | > 2.0 AU at 270 nm (ASTM E1657-98)                                                |
| Time constants       | 0.00/ 0.02/ 0.05/ 0.1/ 0.2/ 0.5/ 1.0/ 2.0 s                                       |
| Integration time     | Automatic                                                                         |

| Communication     |                                                                     |  |
|-------------------|---------------------------------------------------------------------|--|
| Maximum data rate | 50 Hz (LAN), 20 Hz (Analog), 10 Hz (RS-232)                         |  |
| Input             | Autozero, Start (IN), Error (either IN or OUT),<br>0–10 V Analog IN |  |
| Output            | Error (either IN or OUT)                                            |  |
| Analog output     | $1 \times \pm 2.5 \vee$ scalable, 20 bit                            |  |
| Control           | Digital: RS-232; LAN; remote connector                              |  |
|                   | Analog: wavelength control                                          |  |
|                   | Manual: front panel                                                 |  |

| Technical Parameters |                      |
|----------------------|----------------------|
| GLP                  | Lamp operating hours |
| Display              | LED                  |

| Technical Parameters |                           |
|----------------------|---------------------------|
| Temperature range    | 4–40 °C, 39.2–104 °F      |
| Air humidity         | Below 90%, non condensing |

| General                      |                                                      |
|------------------------------|------------------------------------------------------|
| Power supply                 | External: Input 100 - 240 V, output 24 V DC,<br>60 W |
| Dimensions (Width × Height × | 121 × 129 × 187 mm                                   |
| Depth)                       | 121 x 129 x 236 (with flow cell)                     |
| Weight                       | 1.5 kg                                               |
| Protection type              | IP 20                                                |
| Height above sea level       | maximum 2000 meters                                  |

# **Accessories and Spare Parts**

You will find further information on spare parts and accessories online: www.knauer.net.

**Note:** For repeat orders of spare parts use the enclosed packing list. Contact the Technical Support in case there are any questions on spare parts or accessories.

## **Devices and Accessories**

| Name                                                                   | Order number |
|------------------------------------------------------------------------|--------------|
| AZURA UV Detector UVD 2.1S without flow cell                           | ADA00        |
| AZURA UV Detector UVD 2.1S Fiber Optics Version with-<br>out flow cell | ADA05        |
| User manual                                                            | V6820        |
| Accessories kit                                                        | FDA          |
| AZURA accessories kit                                                  | FZA01        |
| Deuterium lamp                                                         | A5193        |
| AZURA tool kit                                                         | A1033        |
| Repair kit for analytical flow cells                                   | A1131        |
| Repair kit for preparative flow cells                                  | A1132        |
| Tablet 8" with Mobile Control license (display)                        | A9606        |
| Tablet 10" with Mobile Control Chrom license (with data acquisition)   | A9608        |
| Mobile Control license (display)                                       | A9610        |
| Mobile Control Chrom license (with data acqusition)                    | A9612        |

## **Fiber Optic Cables**

| Name                                       | Order number |
|--------------------------------------------|--------------|
| 2 × fiber optic cables 750 mm              | A0740        |
| 2 × fiber optic cables, custom made length | A0743        |

## **Available Flow Cells**

Most flow cells are also available equipped with fiber optical connectors for the use with the fiber optics version of the detector.

## **Analytical Flow Cells**

| Technical data |                                     | Order number    |
|----------------|-------------------------------------|-----------------|
| Path length    | 10 mm                               | A4061XB         |
| Connection     | 1/16"                               |                 |
| Inner diameter | 1.1 mm                              |                 |
| Volume         | 10 μl                               |                 |
| Material       | Stainless steel with heat exchanger |                 |
| Max. flow rate | 20 ml/min                           |                 |
| Max. pressure  | 300 bar                             |                 |
| Path length    | 10 mm                               | A4061           |
| Connection     | 1/16"                               | A4074 (fiber    |
| Inner diameter | 1.1 mm                              | optics version) |
| Volume         | 10 μl                               |                 |
| Material       | Stainless steel with heat exchanger |                 |
| Max. flow rate | 20 ml/min                           |                 |
| Max. pressure  | 300 bar                             |                 |

| Technical data |                 | Order number    |
|----------------|-----------------|-----------------|
| Path length    | 3 mm            | A4042           |
| Connection     | 1/16"           | A4044 (fiber    |
| Inner diameter | 1.0 mm          | optics version) |
| Volume         | 2 μl            |                 |
| Material       | Stainless steel |                 |
| Max. flow rate | 50 ml/min       |                 |
| Max. pressure  | 300 bar         |                 |
| Path length    | 3 mm            | A4045           |
| Connection     | 1/16"           | A4047 (fiber    |
| Inner diameter | 1.0 mm          | optics version) |
| Volume         | 2 μl            |                 |
| Material       | PEEK            |                 |
| Max. flow rate | 50 ml/min       |                 |
| Max. pressure  | 30 bar          |                 |

## **Preparative Flow Cells**

| Technical data |                    | Order number    |
|----------------|--------------------|-----------------|
| Path length    | 0.5 / 1.25 / 2 mm  | A4066           |
| Connection     | 1/8"               | A4078 (fiber    |
| Inner diameter | 2.3 mm             | optics version) |
| Volume         | 1.7 / 4.3 / 6.8 µl |                 |
| Material       | Stainless steel    |                 |
| Max. flow rate | 1000 ml/min        |                 |
| Max. pressure  | 200 bar            |                 |
| Path length    | 0.5 / 1.25 / 2 mm  | A4067           |
| Connection     | 1/8"               | A4079 (fiber    |
| Inner diameter | 2.3 mm             | optics version) |
| Volume         | 1.7 /4.3 / 6.8 µl  |                 |
| Material       | PEEK               |                 |
| Max. flow rate | 1000 ml/min        |                 |
| Max. pressure  | 100 bar            |                 |

| Technical data |                   | Order number    |
|----------------|-------------------|-----------------|
| Path length    | 0.5 / 1.25 / 2 mm | A4068           |
| Connection     | 1/4"              | A4081 (fiber    |
| Inner diameter | 4.0 mm            | optics version) |
| Volume         | 1.7 /4.3 / 6.8 µl |                 |
| Material       | Stainless steel   |                 |
| Max. flow rate | 10000 ml/min      |                 |
| Max. pressure  | 200 bar           |                 |
| Path length    | 0.5 / 1.25 / 2 mm | A4068-2         |
| Connection     | 1/4"              |                 |
| Inner diameter | 4.0 mm            |                 |
| Volume         | 1.7/4.3/6.8 µl    |                 |
| Material       | Stainless steel   |                 |
| Max. flow rate | 10000 ml/min      |                 |
| Max. pressure  | 200 bar           |                 |
| Path length    | 0.5 mm            | A4069           |
| Connection     | 1/16"             | A4089 (fiber    |
| Inner diameter | 0.8 mm            | optics version) |
| Volume         | 3 µl              |                 |
| Material       | Stainless steel   |                 |
| Max. flow rate | 250 ml/min        |                 |
| Max. pressure  | 200 bar           |                 |
| Path length    | 0.5 mm            | A4095           |
| Connection     | 1/16"             | A4096 (fiber    |
| Inner diameter | 0.8 mm            | optics version) |
| Volume         | 3 µl              |                 |
| Material       | РЕЕК              |                 |
| Max. flow rate | 250 ml/min        |                 |
| Max. pressure  | 100 bar           |                 |

## **Fiber Optics Preparative Flow Cells**

| Technical data       |                                  | Order number |
|----------------------|----------------------------------|--------------|
| Path length          | 10 mm                            | A4154-1      |
| Capillary connection | 1/2" with TRI-Clamp              |              |
| Material             | PEEK and fused silica            |              |
| Max. pressure        | 10 bar                           |              |
| Path length          | 7 mm                             | A4152-1      |
| Capillary connection | 3/8" with TRI-Clamp              |              |
| Material             | PEEK and fused silica            |              |
| Max. pressure        | 150 bar                          |              |
| Path length          | 0.5/1.25/2 mm                    | A4154        |
| Capillary connection | 1/2" with TRI-Clamp              |              |
| Material             | Stainless steel and fused silica |              |
| Max. pressure        | 80 bar                           |              |
| Path length          | 0.5/1.25/2 mm                    | A4155        |
| Capillary connection | 3/4" with TRI-Clamp              |              |
| Material             | Stainless steel and fused silica |              |
| Max. pressure        | 80 bar                           |              |
| Path length          | 0.5/1.25/2 mm                    | A4152        |
| Capillary connection | 3/8" with TRI-Clamp              |              |
| Material             | Stainless steel and fused silica |              |
| Max. pressure        | 150 bar                          |              |
| Path length          | 0.5/1.25/2 mm                    | A4153        |
| Capillary connection | 1/4" with TRI-Clamp              |              |
| Material             | Stainless steel and fused silica |              |
| Max. pressure        | 80 bar                           |              |

## **Test Cells**

| Technical data |                      | Order number               |
|----------------|----------------------|----------------------------|
| Test cell      | normal               | A4123                      |
|                |                      | A4125 (fiber optics vers.) |
| Test cell      | holmium oxide filter | A4126                      |
|                |                      | A4128 (fiber optics vers.) |
| Test cell      | filter stray light   | A4146                      |
|                |                      | A4148 (fiber optics vers.) |

# Legal Information

## **Transport Damage**

The packaging of our devices provides the best possible protection against transport damage. Check the devices for signs of transport damage. In case you notice damages, contact the Technical Support and the forwarder company within three workdays.

## Warranty Conditions

The factory warranty for the device is stipulated by contract. During the warranty period, any components with material or design-related defects will be replaced or repaired by the manufacturer free of charge. Please connect to our website for further information on terms and conditions.

All warranty claims shall expire in the event that any unauthorized changes are made to the device. This warranty also excludes the following:

- accidental or willful damage
- damage or errors caused by third parties that are not contractually related to the manufacturer at the time the damage occurs
- wear parts, fuses, glass parts, columns, light sources, cuvettes and other optical components
- damage caused by negligence or improper operation of the device and damage caused by clogged capillary
- packaging and transport damage

In the event of device malfunctions, directly contact the manufacturer.

KNAUER Wissenschaftliche Geräte GmbH Hegauer Weg 38 14163 Berlin, Germany Phone:+49 30 809727-111 Telefax:+49 30 8015010 e-mail:info@knauer.net Internet:www.knauer.net

## **Declaration of Conformity**

The Declaration of Conformity is part of the delivery and accompanies the product as a separate document.

## Disposal

Hand in old devices or disassembled old components at a certified waste facility, where they will be disposed of properly.

#### AVV Marking in Germany

According to the German "Abfallverzeichnisverordnung" (AVV) (January, 2001), old devices manufactured by KNAUER are marked as waste electrical and electronic equipment: 160214.

#### WEEE Registration

KNAUER as a company is registered by the WEEE number DE 34642789 in the German "Elektroaltgeräteregister" (EAR). The number belongs to category 8 and 9, which, among others, comprise laboratory equipment.

All distributors and importers are responsible for the disposal of old devices, as defined by the WEEE directive. End-users can send their old devices manufactured by KNAUER back to the distributor, the importer, or the company free of charge, but would be charged for the disposal.

#### Solvents and Other Operating Materials

All solvents and other operating materials must be collected separately and disposed of properly.

All wetted components of a device, e. g. flow cells of detectors or pump heads and pressure sensors for pumps, have to be flushed first with isopropanol and then with water before being maintained, disassembled or disposed.

# Index

## A

Absorption 22, 26 Accessories 9 Accessories for the Fiber Optics Detector 44 Additives 7 ANALOG IN, see spring strip 15 Analog port 16 Example 17 Scaling 27 Zero point 27 AUTOZERO 15 Autozero (Button) 22 AVV marking 49

## С

Capillary Clamping ring 20 Fitting 20 Torque 21 Care 35 Checking on the Deuterium Lamp 26 Chromatogram 25 Axis scale 26 Output signal 26 Cleaning the Device 35 Cleaning the light guide 38 Connectors 14 Contact 12 contamination 11 Control 24

## D

decontamination 11 Detector Basic operation 22 Front view 6 Rear view 6, 14 Deuterium lamp Maximum operating hours 27 Status 25 Device test Operation Qualification (OQ) 35 Display Menu structure 23 Status display 22 disposal 11 Е Fluent 7 Eluents 7 Error IN/OUT, see spring strip 15 F Flow Cell Cleaning 36 Flow cell 7 Analytical 44 Disassembly 40 Installation 18 Optical path length 18, 19 Rinsing 36 Types 44 G Ground 17 GROUND, see spring strip 15 Integrator, see analog port 16 IQ 33 L IAN port 31 problems 33 router 30 settings 28 setup 29 leak 10 Lens Cleaning 37 Line voltage Power supply 13 Location 12 М Maintenance 35 Maintenance Tasks 35 Modifiers 7

## 0

Operating hours Deuterium lamp **26**  Index

Operation 22 Arrow keys 22 Autozero 22 OQ 33

#### Ρ

Pin header 15 Port 24 Analog 24 LAN 24 Serial with 115200 baud rate 24 Serial with 9600 baud rate 24 port (LAN) 31 power cable 10 power strip 10 Power supply 13 power supply 10 professional group 9

## R

repair **11** Repair kit for preparative flow cells **43** router (LAN) **30** 

#### S

safety equipment 9 Salts 7 Self-calibration 21 Setup 22 Software Serial port 32 solvent flammability 10 line 10 self-ignition point 10 tray 10 Solvents 7 Flushing solution 36 Spare Parts 9 Spring strip ANALOG-IN port 15 Error-IN/OUT port 15 Start-IN port 15 Start IN, see spring strip 15

#### Т

Technical Support test Installation Qualification Operation Qualification Test cell **7**, **18** Time constant **26** transport damage **48** 

#### W

warranty **48** Wavelength **22** 

- KNAUER Wissenschaftliche Geräte GmbH All rights reserved.
   Technical data are subject to change without notice. Please check our website for latest updates and changes.
   Translation of the original German edition of this manual, version 4.0
   Last manual update: 2016-08-01
   Printed in Germany on environmentally friendly paper from sustainable forests.
- ® AZURA are registered trademarks of: KNAUER Wissenschaftliche Geräte GmbH
- See up-to-date manuals online: www.knauer.net/downloads

## www.knauer.net

## HPLC · SMB · Osmometry

KNAUER Wissenschaftliche Geräte GmbH Hegauer Weg 38 14163 Berlin, Germany

Phone: +49 30 809727-0 Telefax: +49 30 8015010 E-Mail: info@knauer.net Internet: www.knauer.net

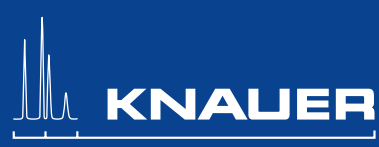

© KNAUER 2015 V6820/0.05/09.13/Westkreuz